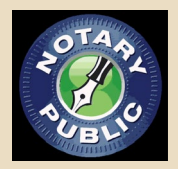

## Online Notary Public Class Checklist

Please make sure that you do all of the assignments before the class starts.

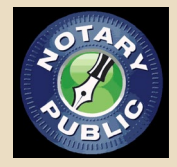

## PLEASE DO THE FOLLOWING:

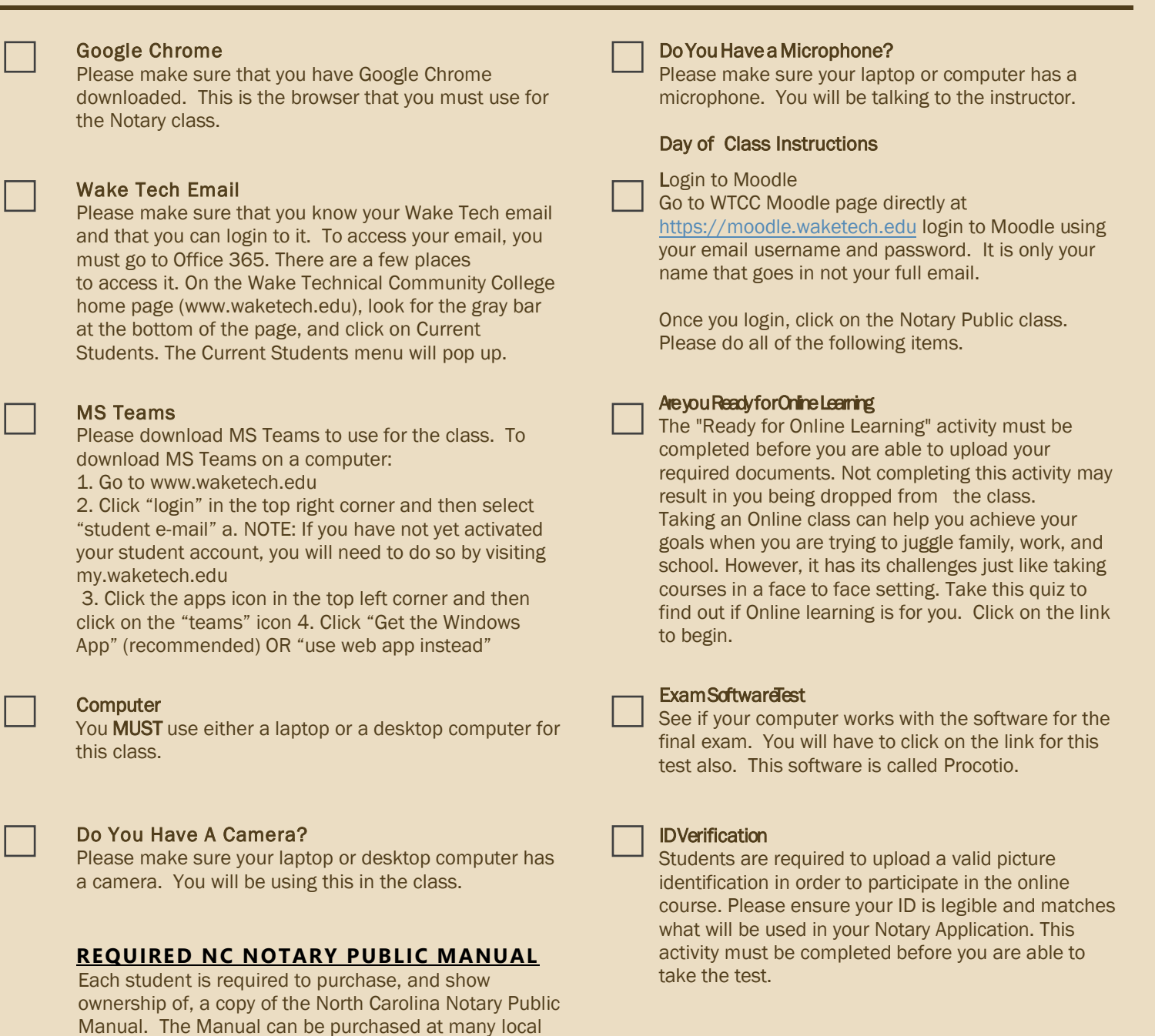

https://www.barnesandnoble.com/w/north-carolina-notary-public-manual-2016-north-carolina-department-of-the-secretary-of-state/1127263688?ean=9781560118510

bookstores and online book sale sites.